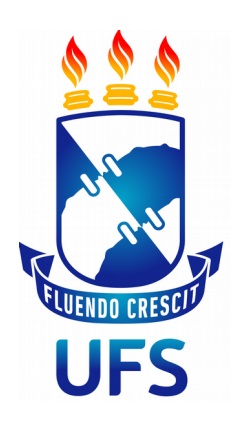

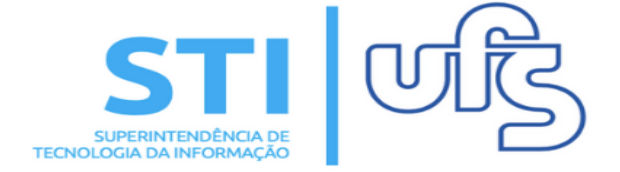

Universidade Federal de Sergipe | Superintendência de Tecnologia da Informação | 2019

STI - 3194-6583 / 3194-6584

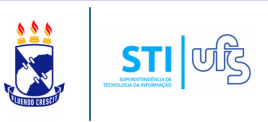

# O QUE É MONITORIA?

É uma ação institucional direcionada a melhoria do processo de ensino-aprendizagem dos cursos de graduação, envolvendo professores e alunos na condição de orientadores e monitores, respectivamente, efetivado por meio de projetos de ensino.

**Objetivo**: A finalidade deste manual é auxiliar os docentes no processo de submissão de proposta de projeto de Monitoria.

#### Índice do processo de submissão de proposta:

- 1 Informar os Dados Gerais do Projeto;
- 2 Informar os Componentes Curriculares;
- 3 Informar os Docentes que irão participar do projeto;
- 4 Selecionar o Coordenador do Projeto;
- 5 Exibir o Resumo do Projeto.

Para submeter uma proposta acesse: SIGAA → Portal do Docente → Editais Publicados → Monitoria

| EDITAIS PUBLICADOS  |                                       |
|---------------------|---------------------------------------|
| Edital              | Período de Submissões 🗾               |
| MONITORIA           | 28/02/2019 a 31/05/2019 \Rightarrow 🕥 |
| WEQWEQWE QWEWQ E WQ | ver todos os editais                  |

Para iniciar o processo, selecione o ícone de submeter proposta de projeto (destacado acima)

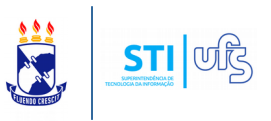

#### 1 - Informar os Dados Gerais do Projeto;

O primeiro passo é informar os dados gerais do projeto. Insira o nome do projeto, selecione o edital e informe os monitores solicitados. O ano de referência e o período vão ser definidos de acordo com o edital selecionado.

# Obs: Monitores Solicitados se refere ao número de vagas necessárias à execução do projeto, não sendo possível, distinguir entre monitores voluntários ou remunerados.

Depois insira as informações referentes ao resumo, justificativas e diagnóstico, objetivos, metodologia, resultados, avaliação, processo seletivo e referências do projeto.

| Solicitar Cadastro de Projeto de Ensino                                                                                                    |
|----------------------------------------------------------------------------------------------------|
| Dados Gerais                                                                                                    |
| Título do Projeto: *                                                                                                    |
| Detalhes do Financiamento                                                                                                    |
| Edital: * SELECIONE  Monitores Solicitados: * Ano de Referência: Período:                                                                                                    |
| Resu       Justificativa e Diagnóstico       Objetivos       Metodolo       Resultad       Avaliação       Processo Seletivo       Referências         Resumo do Projeto: *       * |
| O resumo deve contemplar de forma sucinta os objetivos, metodologia e resultados esperados, de modo a oferecer um panorama geral da proposta.                                       |
| 🔏 🖓 👫 🎲 🛚 B 🖌 🖳 🔺 🕹 E E E E E E E E E Fonte 🔹 Tamanho da F 🔍 🔊 😢 📥 😴 🖛 😽 X, 🗴 Ω                                                                                                    |
|                                                                                                    |
| Gravar Proposta Cancelar Avançar >>                                                                                                    |
| Clique em avançar para seguir para o passo 2.                                                                                                    |

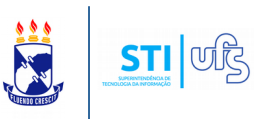

#### 2 – Informar os Componentes Curriculares;

No passo dois devem ser inseridos os componentes curriculares que irão compor o projeto.

| SELECIONAR COMPONENTES CURRICULARES PARA O PROJETO     |  |
|--------------------------------------------------------|--|
| ADICIONAR COMPONENTE CURRICULAR                        |  |
| Por Nome:                                              |  |
| Adicionar Componente Curricular                        |  |
| 🧃 : Remover Componente Curricular do Projeto de Ensino |  |
|                                                        |  |
| LISTA DE COMPONENTES CURRICULARES DO PROJETO *         |  |
| Não há Componentes Curriculares Adicionados!           |  |
| Gravar Proposta << Voltar Cancelar Avançar >>          |  |
| * Campos de preenchimento obrigatório.                 |  |

# Atenção:

- Só podem ser selecionados componentes curriculares que estejam ativos;

- O componente deve estar associado somente a UM projeto em um EDITAL, ou seja, a partir do momento que ele estiver em uma proposta em tramitação, o mesmo NÃO poderá ser utilizado para outra proposta;

- Só é permitida a inserção de componentes curriculares do departamento do Docente.

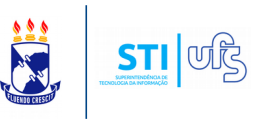

Após selecionar o componente curricular, vai ser carregado uma página para você inserir as informações referentes ao Plano de Trabalho.

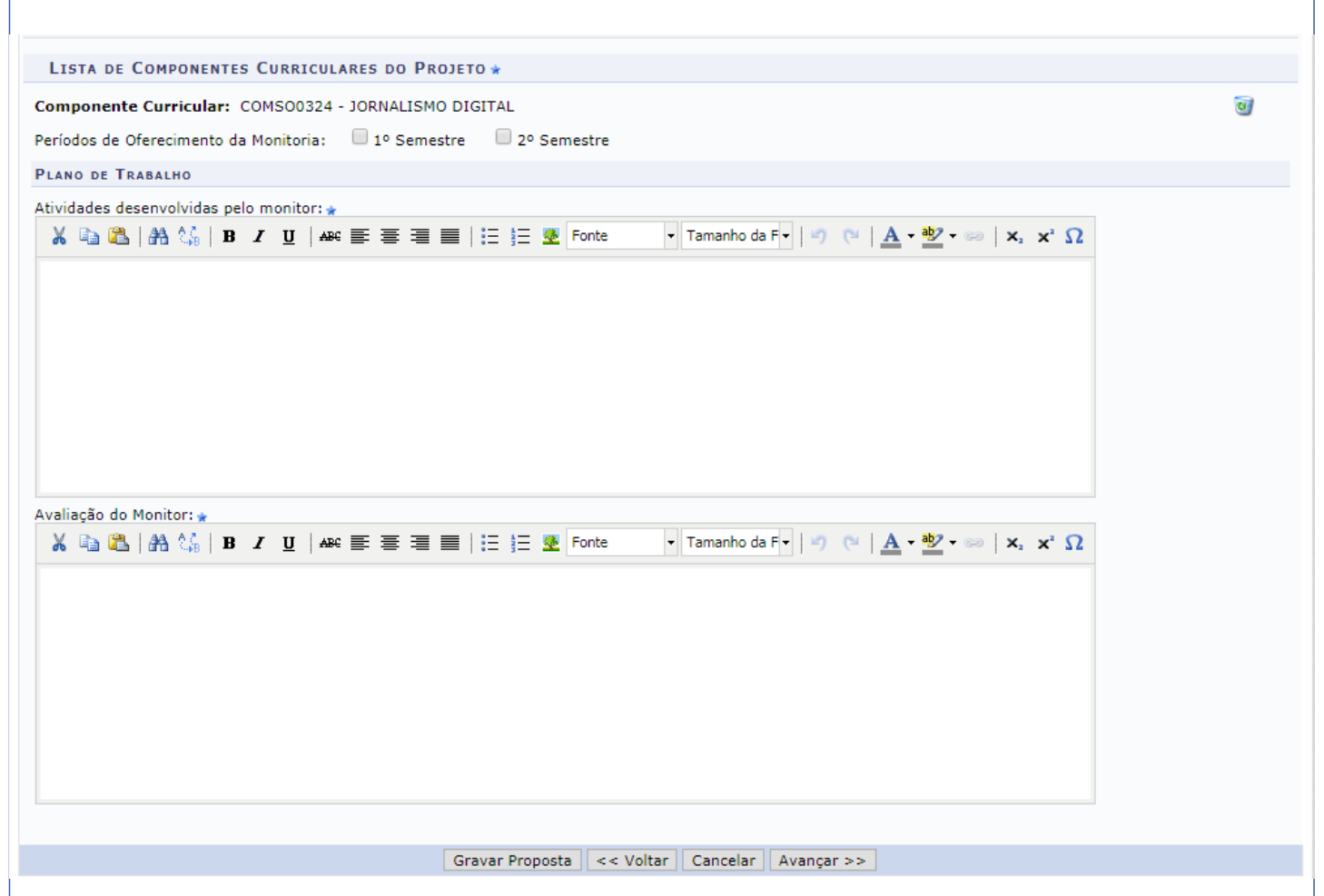

Marque o período de oferecimento da disciplina (1º ou 2º semestre). Indique as atividades desenvolvidas pelo monitor e qual será a forma de avaliação do Monitor.

Finalizado, clique em AVANÇAR.

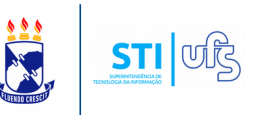

#### 3 - Informar os Docentes que irão participar do projeto;

Adiante no processo de submissão, no passo 3 devem ser informados os docentes que vão participar do projeto.

**Obs**: Somente docentes do departamento do autor da proposta podem ser adicionados.

|                                | Seleção de Docentes                           |  |
|--------------------------------|-----------------------------------------------|--|
| Docente: *                     | ?                                             |  |
| Lista de Componentes Curricula | es do Projeto                                 |  |
| COMSO0324 - JORNALISMO DI      | SITAL                                         |  |
|                                | Adicionar Docente ao Projeto                  |  |
| 3: Remover                     |                                               |  |
| LISTA DE ORIENTADORES DO       | Projeto                                       |  |
| Orientador(a)                  | Componente Curricular Relacionado             |  |
|                                | Gravar Proposta << Voltar Cancelar Avançar >> |  |
|                                | * Campos de preenchimento obrigatório.        |  |

Após adicionar os docentes clique em AVANÇAR.

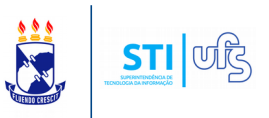

#### 4 - Selecionar o Coordenador do Projeto;

No penúltimo passo do processo, o autor da proposta deve selecionar o coordenador do projeto. Para isso, selecione entre os docentes cadastrados qual será o coordenador da Monitoria.

| Selecione um Docente do Projeto como Coordenador                 |                                               |  |  |
|------------------------------------------------------------------|-----------------------------------------------|--|--|
| Ano: 2019<br>Título do Projeto:<br>Dimensão Acadêmica: MONITORIA |                                               |  |  |
| LISTA DE DOCENTES DO PROJETO 😭                                   |                                               |  |  |
| Docente                                                          |                                               |  |  |
| 0                                                                |                                               |  |  |
| 0                                                                |                                               |  |  |
| ]                                                                | Gravar Proposta << Voltar Cancelar Avançar >> |  |  |
|                                                                  | * Campos de preservimente obrigatório         |  |  |

Selecionado o coordenador clique em AVANÇAR para finalizar a submissão de proposta de Monitoria.

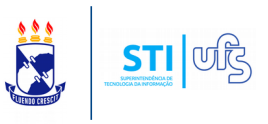

#### 5 - Exibir o Resumo do Projeto.

Após concluir todos os passos, o autor da submissão terá a disposição uma tela de resumo do projeto, onde será possível conferir se todas as informações cadastradas estão corretas.

| RESUMO DO PROJETO DE ENSINO                                                        |
|------------------------------------------------------------------------------------|
| Título do Projeto: Projeto de Monitoria                                            |
| E-Mail do Projeto:                                                                 |
| Ano Referência: 2019                                                               |
| Período: 21/02/2019 até 28/02/2019                                                 |
| Edital: 2015 (WEQWEQWE QWEWQ E WQ)                                                 |
| Monitores Solicitados: 2                                                           |
| Centro: CENTRO DE EDUCAÇÃO E CIÊNCIAS HUMANAS (11.24.00)                           |
| Departamento: DEPARTAMENTO DE COMUNICAÇÃO SOCIAL (11.24.01)                        |
| DETALHES DO PROJETO                                                                |
| Resumo do Projeto:<br>aaaaaaaaaaaaa                                                |
| Justificativa e Diagnóstico:<br>aaaaaaaaaaaaaaaaaaaaaaaaaaaaaaaa                   |
| Objetivos (geral e específico):<br>aaaaaaaaaaaaaaaaaaaaaaaaaaaaaaaaaaaa            |
| Metodologia de Desenvolvimento do Projeto:<br>aaaaaaaaaaaaaaaaaaaaaaaaaaaaaaaaaaaa |
| Resultados Esperados:<br>aaaaaaaaaaaaaaaaaaaaaaaaaaaaaaaaaaaa                      |
| Avaliação do Desenvolvimento do Projeto:<br>aaaaaaaaaaaaaaaaaaaaaaaaaaaaaaaaa      |
| Processo Seletivo:<br>aaaaaaaaaaaaaaaaaaaaaaaaaaaaaaaaaaaa                         |
| Referêcias: Ref. Bibliográficas do projeto, etc.:<br>aaaaaaaaaaaaaaaaaaaaaaaaaaa   |
| ORIENTADORES E SEUS COMPONENTES CURRICULARES                                       |
| Orientador:                                                                        |
| Componente Curricular:<br>COMSO0156 - FOTOJORNALISMO II                            |
| Atividades desenvolvidas pelo monitor:                                             |
| aaaaaaaa<br>Avaliacão do Monitor:                                                  |
| aaaaaaaaaaaaaaaaaaaaaaaaaaaaaaaaaaaaaa                                             |
|                                                                                    |
| Orientador:                                                                        |
|                                                                                    |
| Componente Curricular:                                                             |
| Atividades desenvolvidas pelo monitor:<br>aaaaaaaaa                                |
| Avaliação do Monitor:                                                              |
|                                                                                    |
|                                                                                    |

**Obs**: Para que a submissão do projeto se concretize, este deve ser autorizado pela chefia do Departamento ou Unidade Acadêmica Especializada, ao qual os componentes curriculares cadastrados na proposta estão vinculados.

Após a autorização, a proposta segue para distribuição às Comissões de Centro. **Caso não seja autorizado, o Docente deverá submeter uma nova proposta de projeto.**